# Тема: Настройка межсетевого экрана в Windows 10

Цель: Ознакомиться с встроенным в Windows межсетевым экраном.

Межсетевой экран (брандмауэр, файервол) предназначен для повышения безопасности системы при работе в сети, он ограждает сеть от внешних вредоносных атак, не пропускает «опасный» входящий и исходящий трафик и блокирует подозрительную активность.

• Межсетевой экран (МСЭ) — это устройство обеспечения безопасности сети, которое осуществляет мониторинг входящего и исходящего сетевого трафика и на основании установленного набора правил безопасности принимает решение: пропустить или блокировать конкретный трафик.

• Межсетевые экраны используются в качестве первой линии защиты сетей уже более 25 лет.

• Они ставят барьер между защищенными, контролируемыми внутренними сетями, которым можно доверять, и ненадежными внешними сетями, такими как Интернет.

• Межсетевой экран может быть аппаратным, программным или смешанного типа.

#### Типы межсетевых экранов

Межсетевой экран на прокси-сервере

Это один из первых типов МСЭ. Межсетевой экран на прокси-сервере служит шлюзом между сетями для конкретного приложения. Проксисерверы могут выполнять дополнительные функции, например кеширование контента и его защиту путем предотвращения прямых подключений из-за пределов сети. Однако это может отрицательно сказаться на пропускной способности и производительности поддерживаемых приложений.

#### Межсетевой экран с контролем состояния сеансов

Он пропускает или блокирует трафик с учетом состояния, порта и протокола. Он отслеживает все действия с момента открытия соединения до его закрытия. Решения о фильтрации принимаются на основании как правил, определяемых администратором, так и контекста. Под контекстом понимается информация, полученная из предыдущих соединений и пакетов, принадлежащих данному соединению.

#### Межсетевой экран нового поколения (NGFW)

Современные межсетевые экраны не ограничиваются фильтрацией пакетов и контролем за состоянием сеансов. Большинство компаний внедряет межсетевые экраны нового поколения, чтобы противостоять

современным угрозам, таким как сложное вредоносное ПО и атаки на уровне приложений.

# Настройка брандмауэра в Windows 10

В отличие от сторонних (особенно бесплатных) программ, брандмауэр Windows довольно легок в управлении, имеет дружественный интерфейс и понятные настройки.

Встроенный брандмауэр не имеет рекламы и не требует платной активации. Брандмауэр работает в фоновом режиме беспрерывно и не может отключиться без команды пользователя. В случае если приложению потребуется доступ к определённым параметрам компьютера, придёт запрос от файервола, который нужно будет подтвердить.

Работа по настройке начинается из классической «Панели управления» Windows.

1. Вызываем меню «Выполнить» комбинацией клавиш Windows+R и вводим команду

control

| 📨 Выполн         | ить Х                                                                                        |
|------------------|----------------------------------------------------------------------------------------------|
|                  | Введите имя программы, папки, документа или ресурса<br>Интернета, которые требуется открыть. |
| <u>О</u> ткрыть: | control                                                                                      |
|                  | ОК Отмена Об <u>з</u> ор                                                                     |

2. Переключаемся на режим просмотра «Мелкие значки» и находим апплет «Брандмауэр защитника Windows».

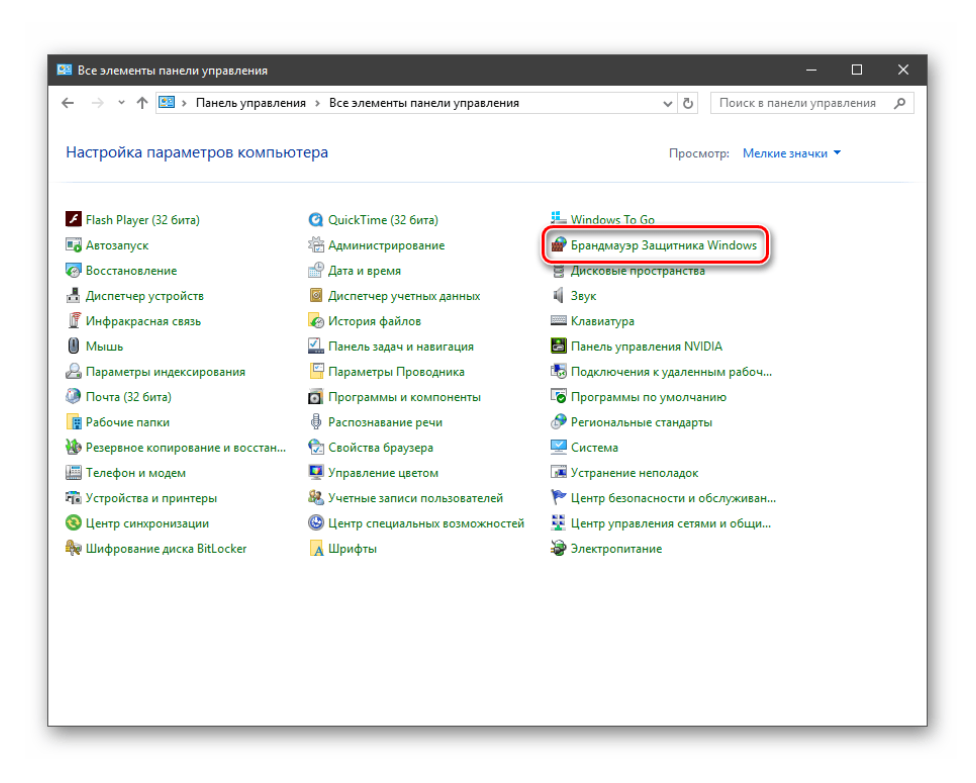

# Типы сетей

Различают два типа сетей: частные и общественные. Первыми считаются доверенные подключения к устройствам, например, дома или в офисе, когда все узлы известны и безопасны. Вторыми – соединения с внешними источниками через проводные или беспроводные адаптеры. По умолчанию общественные сети считаются небезопасными,

и к ним применяются более строгие правила.

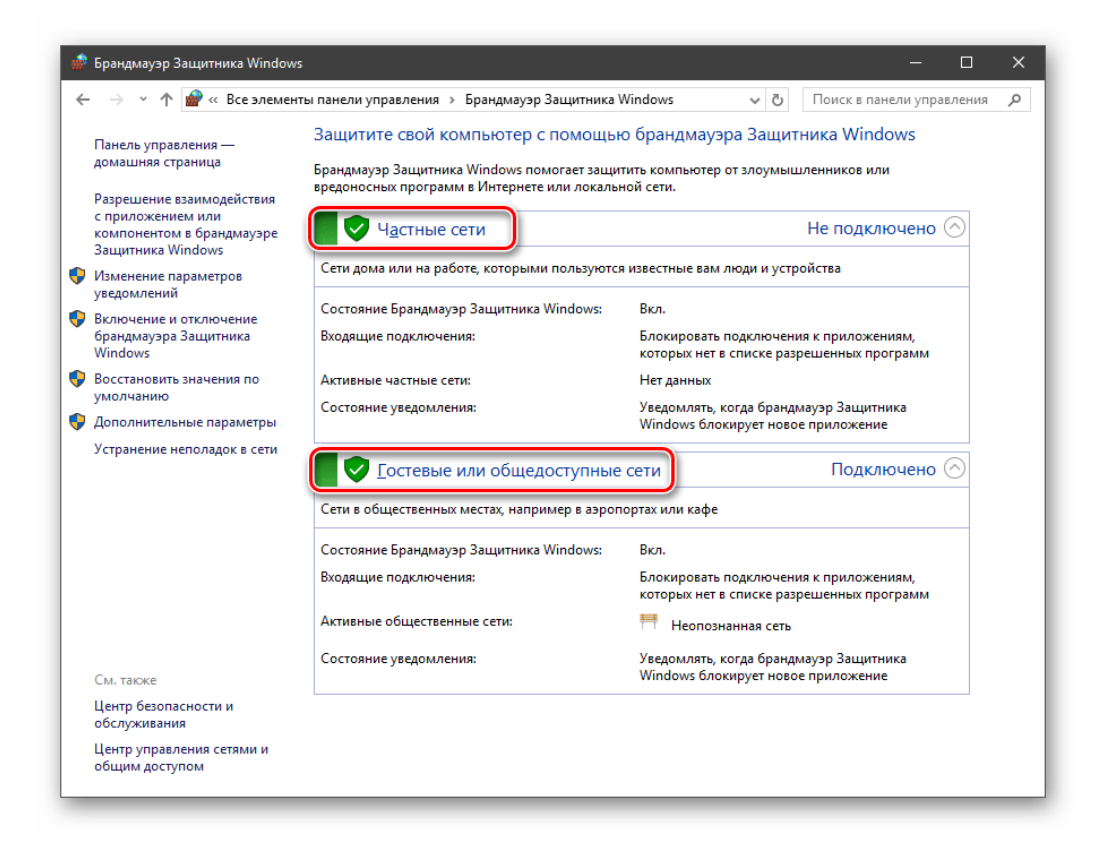

## Включение и отключение, блокировка, уведомления

Активировать брандмауэр или отключить его можно, перейдя по соответствующей ссылке

в разделе настроек:

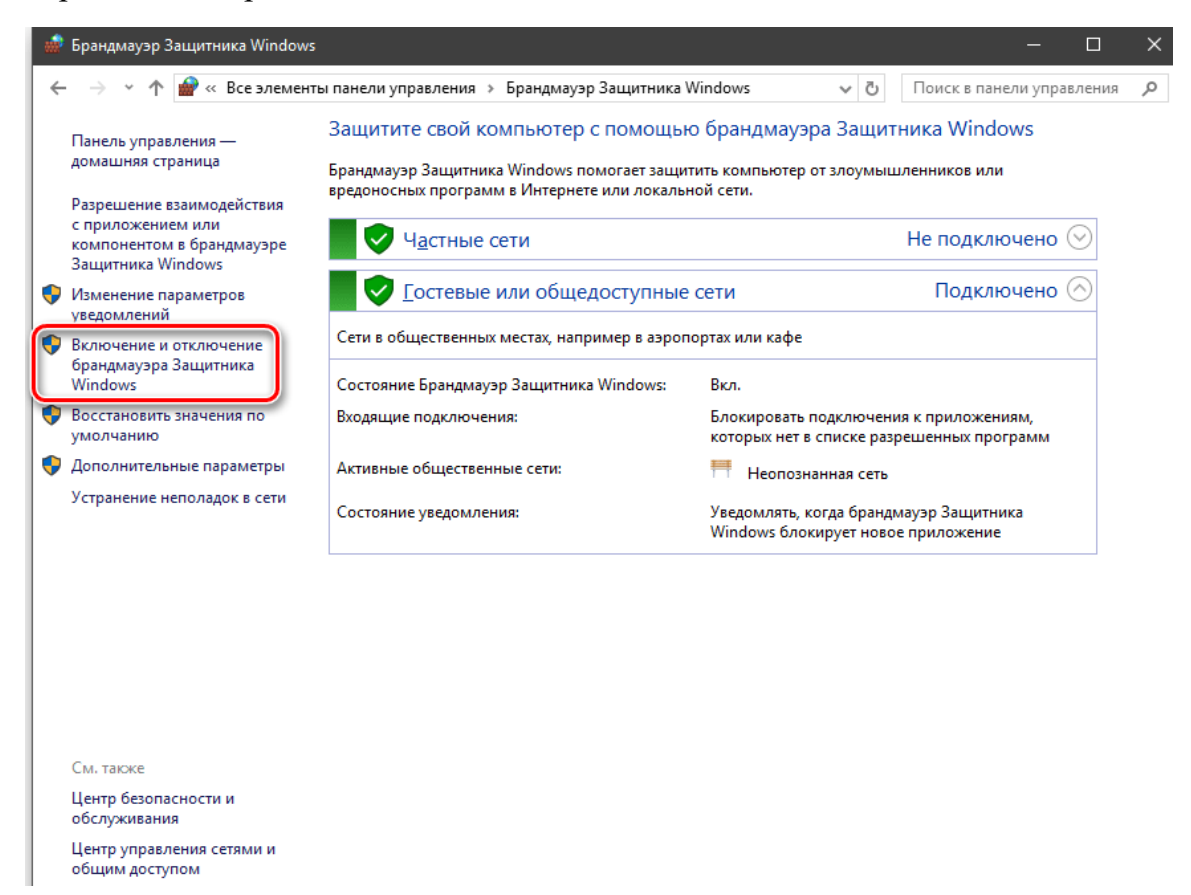

Здесь достаточно поставить переключатель в нужное положение и нажать ОК.

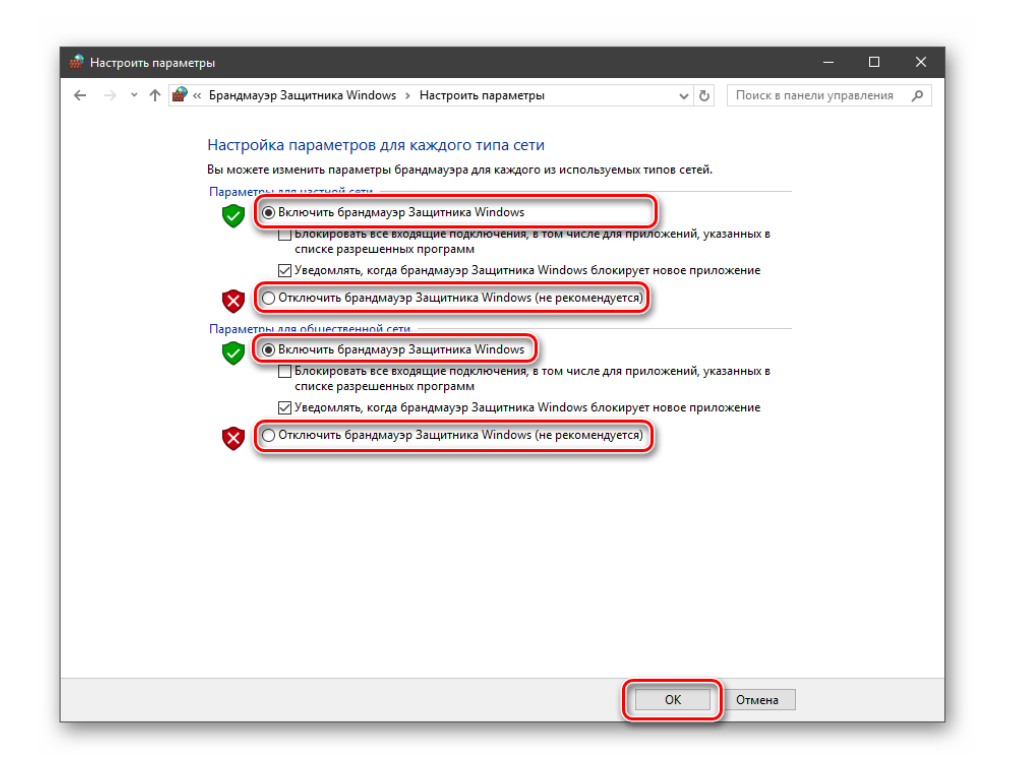

Блокировка подразумевает запрет всех входящих подключений, то есть любые приложения, в том числе и браузер, не смогут загружать данные из сети.

| 💮 Настроить параметры                                                                                                    |                                                                                                    |                                                                                                    |                     | -           |       | × |
|----------------------------------------------------------------------------------------------------|----------------------------------------------------------------------------------------------------|----------------------------------------------------------------------------------------------------|---------------------|-------------|-------|---|
| ← → → ↑ 🔗 « Брандмауэр                                                                                                    | защитника Windows > Настроить параметры                                                                                                    | ~ Ö                                                                                                    | Поиск в па          | анели управ | ления | P |
| <ul> <li> </li> <li> </li> <li> </li> <li> <li> </li> <li> </li> </li> <li></li></ul> | защитника Windows > Настроить параметры а параметров для каждого типа сети изменить параметры брандмауэра для каждого из используемых тиг для частной сети Включить брандмауэр Защитника Windows □ Блокировать все входящие подключения, в том числе для прило списке разрешенных программ Уведомлять, когда брандмауэр Защитника Windows (не рекомендуется) для общественной сети Включить брандмауэр Защитника Windows □ Блокировать все входящие подключения, в том числе для прило списке разрешенных программ Уведомлять, когда брандмауэр Защитника Windows □ Блокировать все входящие подключения, в том числе для прило списке разрешенных программ ○ Уведомлять, когда брандмауэр Защитника Windows □ Блокировать все входящие подключения, в том числе для прило списке разрешенных программ ○ Уведомлять, когда брандмауэр Защитника Windows □ Блокировать все входящие подключения, в том числе для прило списке разрешенных программ ○ Уведомлять, когда брандмауэр Защитника Windows (не рекомендуется) ○ Уведомлять, когда брандмауэр Защитника Windows (не рекомендуется) ○ Толючить брандмауэр Защитника Windows (не рекомендуется) | <ul> <li>С</li> <li>тов сетей.</li> <li>жений, ука</li> <li>овое прило</li> <li>жений, ука</li> <li>овое прило</li> </ul> | ззанных в<br>ожение | анели управ | ления |   |
|                                                                                                    |                                                                                                    | ОК                                                                                                    | Отмена              |             |       |   |

Уведомления представляют собой особые окна, возникающие при попытках подозрительных программ выйти в интернет или локальную сеть.

| 🔗 Оповещение                         | системы безо                      | пасности Windows                                                                               | $\times$ |
|--------------------------------------|-----------------------------------|------------------------------------------------------------------------------------------------|----------|
| Бранд<br>прило                       | мауэр Win<br>жения                | dows заблокировал некоторые функции эт                                                         | ого      |
| Брандмауэр Windo<br>во всех обществе | ws заблокиров<br>нных и частны    | ал некоторые функции Bitcoin Knots (GUI node for Bitcoin)<br>х сетях.                          |          |
|                                      | Имя:                              | Bitcoin Knots (GUI node for Bitcoin)<br>Bitcoin                                                |          |
| Ť                                    | издатель.<br>Путь:                | C:\program files\bitcoin\bitcoin-qt.exe                                                        |          |
| Это приложение п<br>брандмауэра.     | ытается получ                     | ить сведения непосредственно из Интернета, возможно, в                                         | обход    |
| Разрешить Bitcoin                    | Knots (GUI nod<br>ти, например, J | e for Bitcoin) связь в этих сетях:<br>10машняя или рабочая сеть                                |          |
| Обществен<br>так как так             | ные сети, напр<br>ие сети зачаст  | имер в аэропортах и кафе (не рекомендуется,<br>ую защищены недостаточно или не защищены вовсе) |          |
| Что может случит                     | ься, если разр                    | ешить взаимодействие с приложением через брандмауэр?                                           |          |
|                                      |                                   | Разрешить доступ Отмен                                                                         | Ia       |

Функция отключается снятием флажков в указанных чекбоксах.

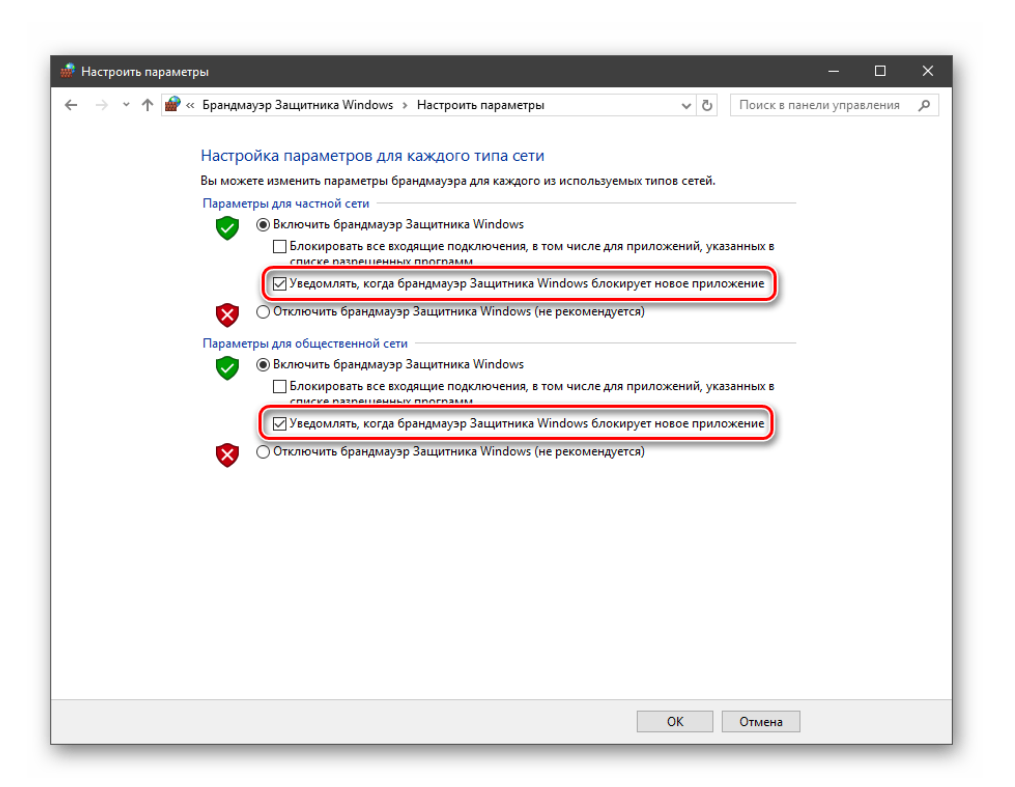

# Сброс настроек

Данная процедура удаляет все пользовательские правила и приводит параметры к значениям по умолчанию.

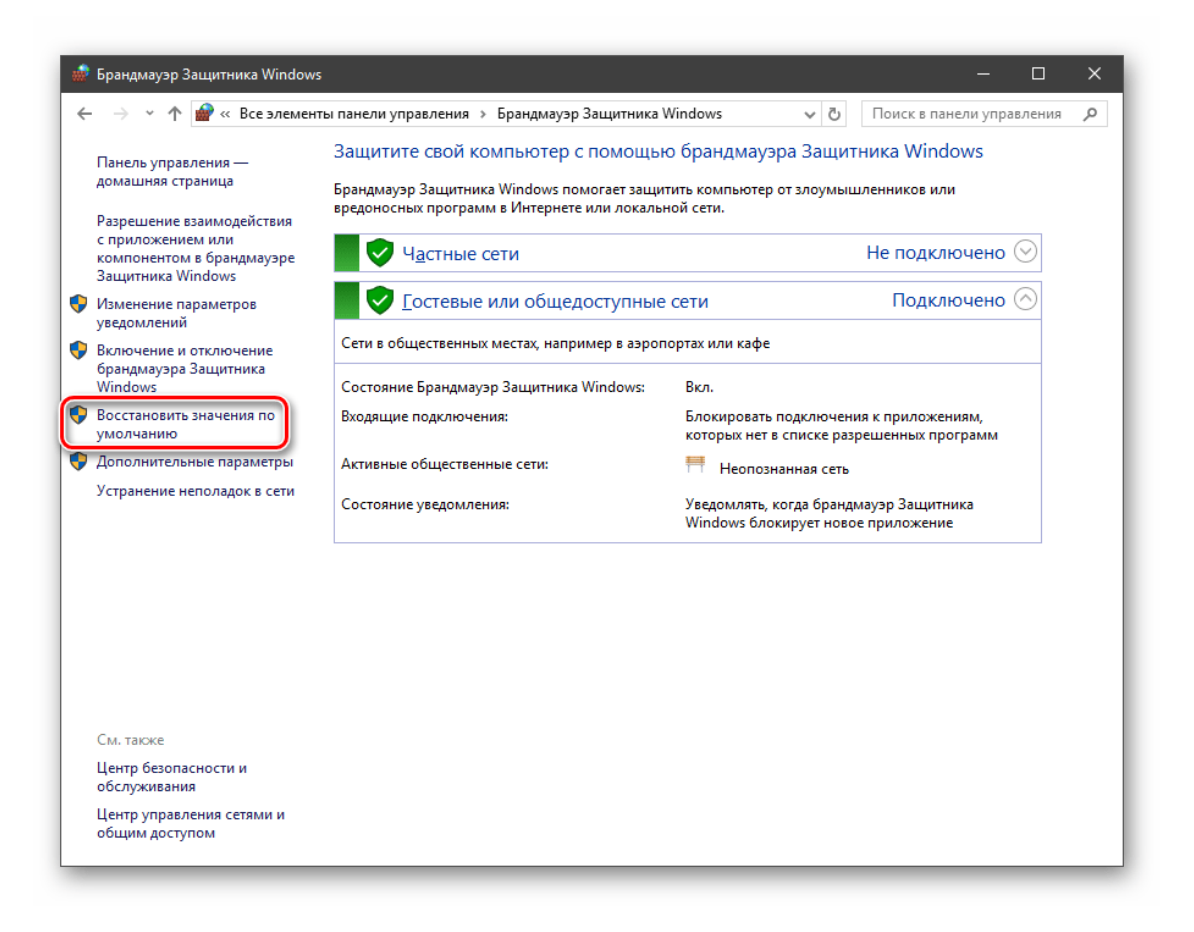

Сброс обычно производится при сбоях в работе брандмауэра в силу различных причин, а также после неудачных экспериментов с настройками безопасности. Следует понимать, что и «правильные» опции также будут сброшены, что может привести к неработоспособности приложений, требующих подключения к сети.

| 💮 Восстановить значения | по умолчанию                                                                                                    |         | - 0                       | × |
|-------------------------|----------------------------------------------------------------------------------------------------|---------|---------------------------|---|
| 🔶 🔶 👻 🛧 🔗 « Бр          | андмауэр Защитника Windo > Восстановить значения по умолчанию                                                                                                    | ~ Ō     | Поиск в панели управления | Q |
| BC<br>The<br>Ball       | андиву р защиника чиниси. У восстановить значения по умолчанию<br>осстановлении параметров по умолчанию будут удалены все параметры бри<br>щитника Windows, которые вы задали для всех сетевых расположений. Это мож<br>рушению работоспособности некоторых приложений.<br>Восстановить значения по умолчанию | андмауз | ра<br>ести к              | ~ |
|                         |                                                                                                    |         | Отмена                    |   |

## Взаимодействие с программами

Данная функция позволяет разрешить определенным программам подключение к сети для обмена данными.

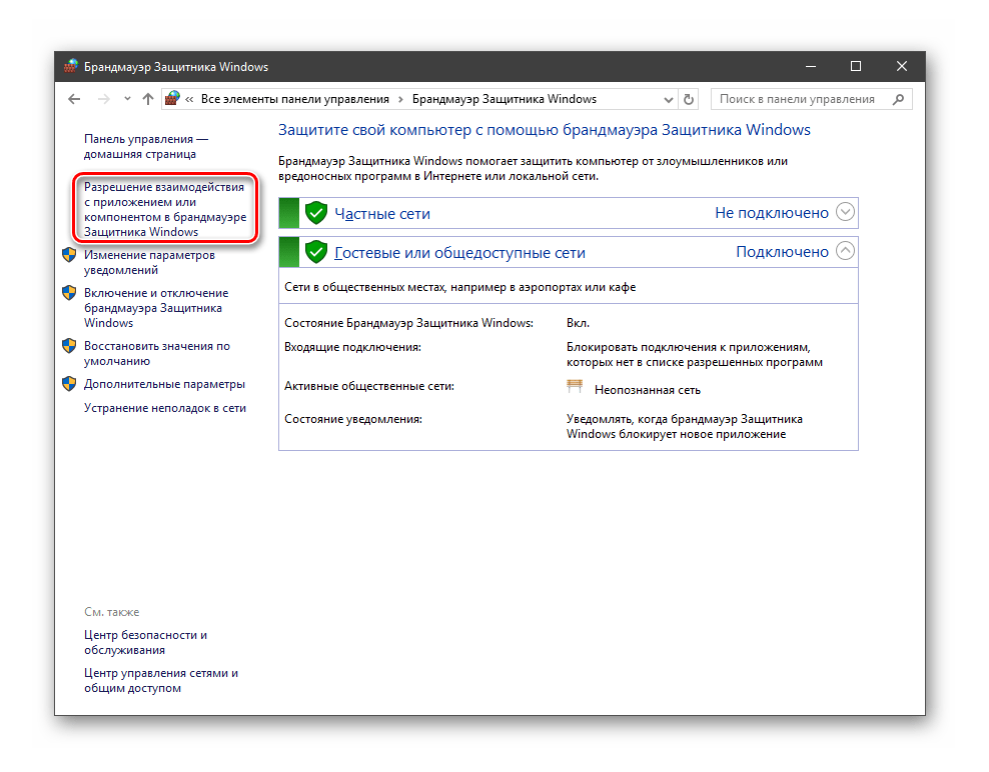

Этот список еще называют «исключениями».

| Разрешение обмена данными с приложениями в брандм<br>Windows<br>Чтобы абазить изменить или ударить разрешенные рамоожения и ролт                      | ауэре За          | щитника              |  |
|----------------------------------------------------------------------------------------------------|-------------------|----------------------|--|
| чтобы добавите, измените или удалите разрешенные приложения и порт<br>параметры".<br>Что может случиться, если разрешить обмен данными с приложением? | • Целкнин         | енить параметры      |  |
| <u>Р</u> азрешенные программы и компоненты:                                                                                                    |                   |                      |  |
| Название                                                                                                    | Частная           | Публичная 🔺          |  |
| Advego Plagiatus                                                                                                    |                   |                      |  |
| ✓ BlueStacks Service                                                                                                    | $\checkmark$      | <ul><li>✓</li></ul>  |  |
| BranchCache - клиент размещенного кэша (используется HTTPS)                                                                                           |                   |                      |  |
| BranchCache - обнаружение кэширующих узлов (использует WSD)                                                                                           |                   |                      |  |
| BranchCache - получение содержимого (использует HTTP)                                                                                                 |                   |                      |  |
| BranchCache - сервер размещенного кэша (используется HTTPS)                                                                                           |                   |                      |  |
| Cobian backup 11 Gravity - Interface                                                                                                    |                   | ✓                    |  |
| ☑ DiagTrack                                                                                                    | $\checkmark$      | <ul><li>✓</li></ul>  |  |
| Divinity Original Sin 2                                                                                                    |                   | <ul><li>✓</li></ul>  |  |
| EBook Codec Downloader                                                                                                    | $\checkmark$      | <ul><li>✓</li></ul>  |  |
| EBook Codec Downloader                                                                                                    | $\checkmark$      |                      |  |
| ✓ Firefox (C:\Program Files (x86)\Mozilla Firefox)                                                                                                    | ~                 | <u> </u>             |  |
|                                                                                                    | Сведе <u>н</u> ия | У <u>да</u> лить     |  |
| Page                                                                                                    | шить друго        | е приложение         |  |
| ( upp of                                                                                                    | . <u></u>         | - opposition content |  |

## Правила

Правила – это основной инструмент брандмауэра для обеспечения безопасности. С их помощью можно запрещать или разрешать сетевые подключения. Эти опции располагаются в разделе дополнительных параметров.

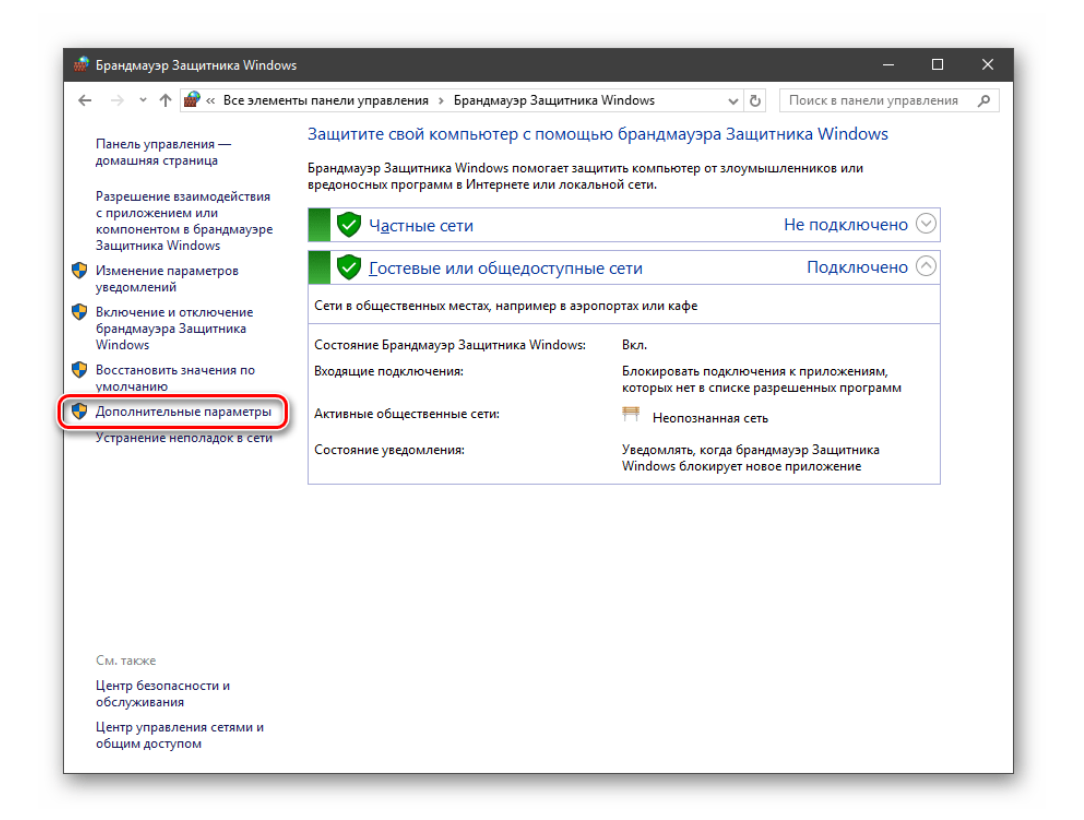

Входящие правила содержат условия для получения данных извне, то есть загрузки информации из сети (download). Позиции можно создавать для любых программ, компонентов системы и портов. Настройка исходящих правил подразумевает запрет или разрешение отправки запросов на сервера и контроль процесса «отдачи» (upload).

| айл <u>Д</u> ействие <u>В</u> ид <u>С</u> правка |                           |           |          |                      |                     |           |             |            |
|--------------------------------------------------|---------------------------|-----------|----------|----------------------|---------------------|-----------|-------------|------------|
| • 🔿 🙍 📷 🗟 👔 📷                                    |                           |           |          |                      |                     |           |             |            |
|                                                  | Правила для входящих по   | одключени | й        |                      |                     |           |             | Действия   |
| Правила для входящих подключений                 | 1мя                       | Fpynna    | Профиль  | Включено             | Действие            | Частота   | Пр ^        | Правила д. |
| Правила для исходящего подключен                 | Общий доступ к файла      | Общий     | Общий    | Да                   | Разрешить           | Нет       | Sys         | 🕅 Созда    |
| аблюзение                                        | Общий доступ к файла      | Общий     | Домен    | Нет                  | Разрешить           | Нет       | Svs         |            |
| la shi qeni e                                    | Общий доступ к файла      | Общий     | Частный  | Нет                  | Разрешить           | Нет       | Sys         | у филь     |
|                                                  | Общий доступ к файла      | Общий     | Частный  | Нет                  | Разрешить           | Нет       | Sys         | 🍸 Филь     |
|                                                  | Общий доступ к файла      | Общий     | Домен    | Нет                  | Разрешить           | Нет       | Svs         | 🍸 Филь     |
|                                                  | 💋 Общий доступ к файла    | Общий     | Общий    | Да                   | Разрешить           | Нет       | Sys         | Вил        |
|                                                  | 💋 Общий доступ с помо     | Общий     | Bce      | Дa                   | Разрешить           | Нет       | %S          | D and      |
|                                                  | Оптимизация доставки      | Оптими    | Bce      | Дa                   | Разрешить           | Нет       | %S          | Обно.      |
|                                                  | Оптимизация доставки      | Оптими    | Bce      | Да                   | Разрешить           | Нет       | %S          | 🔒 Экспо.   |
|                                                  | Основы сетей - IPHTTP     | Основы    | Bce      | Дa                   | Разрешить           | Нет       | Sys         | Cnpa       |
|                                                  | 🗿 Основы сетей — IPv6 (в  | Основы    | Bce      | Дa                   | Разрешить           | Нет       | Svs         | - cupun    |
|                                                  | Основы сетей — RA (вх     | Основы    | Bce      | Да                   | Разрешить           | Нет       | Svs         |            |
|                                                  | 🗿 Основы сетей - Teredo ( | Основы    | Bce      | Да                   | Разрешить           | Нет       | %S          |            |
|                                                  | Основы сетей - заверш     | Основы    | Bce      | Да                   | Разрешить           | Нет       | Svs         |            |
|                                                  | Основы сетей — запрос     | Основы    | Bce      | Да                   | Разрешить           | Нет       | Svs         |            |
|                                                  | Основы сетей — запрос     | Основы    | Bce      | Ла                   | Разрешить           | Нет       | Svs         |            |
|                                                  | Основы сетей — запрос     | Основы    | Bce      | Да                   | Разрешить           | Нет       | Svs         |            |
|                                                  | 🗿 Основы сетей — назнач   | Основы    | Bce      | Ла                   | Разрешить           | Нет       | Svs         |            |
|                                                  | Основы сетей - назначе    | Основы    | Bce      | Да                   | Разрешить           | Нет       | Svs         |            |
|                                                  | 🗿 Основы сетей — объяв    | Основы    | Bce      | Да                   | Разрешить           | Нет       | Sve         |            |
|                                                  |                           | Основы    | Bce      | Да                   | Разрешить           | Her       | Sve         |            |
|                                                  | Основы сетей - отчет м    | Основы    | Rce      | Да                   | Разрешить           | Нет       | Sve         |            |
|                                                  | Основы сетей — оцибк      | Основы    | Bce      | Ла                   | Разрешить           | Нет       | Sve         |            |
|                                                  | Основы сетей — розвы      | Основы    | Bce      | Ла                   | Разрешить           | Her       | Svs         |            |
|                                                  | Основы сетей - проток     | Основы    | Ree      | Ла                   | Разрешить           | Нет       | %6          |            |
|                                                  | Основы сетей - проток     | Основы    | Ree      | 0.                   | Разрешить           | Her       | ~~~         |            |
|                                                  | Основы сетей - проток     | Основы    | Ree      | н <sup>а</sup><br>Ла | разрешить           | Her       | Swe         |            |
|                                                  | Посновы сетей — прото     | Основы    | Rea      | A.                   | Разрешить           | Har       | Sur         |            |
|                                                  |                           | Паатфо    | 06000    | Да<br>Ла             | Разрешить           | Her       | 9/5<br>9/5  |            |
|                                                  |                           | Πeerde    | Лениен Ц | A*                   | Разрешить           | Here      | 200         |            |
|                                                  | Партформа подключен       | Dearthe   | Домен, Ч | Да                   | Разрешить           | Har       | /03<br>9/ S |            |
|                                                  | и платформа подключен     | платфо    | домен, ч | дd<br>Цаа            | - азрешить<br>Посто | Lier Lier | 263<br>97 D |            |
|                                                  | г проигрыватель Windo     | проигр    | DCE      | nei                  | назрешить           | mei       | /or V       |            |

Правила безопасности позволяют производить подключения с использованием IPSec – набора специальных протоколов, согласно которым проводится

| айл Действие Вид Справка           |                           |          |          |          |           |         |      |           |  |
|------------------------------------|---------------------------|----------|----------|----------|-----------|---------|------|-----------|--|
|                                    |                           |          |          |          |           |         |      |           |  |
|                                    | 1                         |          |          |          |           |         | _    |           |  |
| нитор брандмауэра Защитника Windov | Правила для входящих по   | дключени | й        |          |           |         |      | Действия  |  |
| Правила для входящих подключении   | Имя                       | Группа   | Профиль  | Включено | Действие  | Частота | Пр ^ | Правила д |  |
| Правида безодасности доаклюцения   | 🗿 Общий доступ к файла    | Общий    | Общий    | Дa       | Разрешить | Нет     | Sys  | 🛃 Созда   |  |
| арлюление                          | Общий доступ к файла      | Общий    | Домен    | Нет      | Разрешить | Нет     | Sys  |           |  |
| a serie de la constance            | Общий доступ к файла      | Общий    | Частный  | Нет      | Разрешить | Нет     | Sys  | и филь    |  |
|                                    | Общий доступ к файла      | Общий    | Частный  | Нет      | Разрешить | Нет     | Sys  | 🛛 🖓 Филь  |  |
|                                    | Общий доступ к файла      | Общий    | Домен    | Нет      | Разрешить | Нет     | Sys  | 🕎 Филь    |  |
|                                    | 💋 Общий доступ к файла    | Общий    | Общий    | Да       | Разрешить | Нет     | Sys  | Вид       |  |
|                                    | 💋 Общий доступ с помо     | Общий    | Bce      | Да       | Разрешить | Нет     | %S   |           |  |
|                                    | 🔮 Оптимизация доставки    | Оптими   | Bce      | Да       | Разрешить | Нет     | %S   | С Обно    |  |
|                                    | 💋 Оптимизация доставки    | Оптими   | Bce      | Да       | Разрешить | Нет     | %S   | 📑 Экспо   |  |
|                                    | Ӯ Основы сетей - IPHTTP   | Основы   | Bce      | Да       | Разрешить | Нет     | Sys  | Спра      |  |
|                                    | Ӯ Основы сетей — IPv6 (в  | Основы   | Bce      | Да       | Разрешить | Нет     | Sys  | - ·       |  |
|                                    | Ӯ Основы сетей — RA (вх   | Основы   | Bce      | Да       | Разрешить | Нет     | Sys  |           |  |
|                                    | Ӯ Основы сетей - Teredo ( | Основы   | Bce      | Да       | Разрешить | Нет     | %S;  |           |  |
|                                    | Ӯ Основы сетей - заверш   | Основы   | Bce      | Да       | Разрешить | Нет     | Sys  |           |  |
|                                    | 🔮 Основы сетей — запрос   | Основы   | Bce      | Да       | Разрешить | Нет     | Sys  |           |  |
|                                    | Ӯ Основы сетей — запрос   | Основы   | Bce      | Да       | Разрешить | Нет     | Sys  |           |  |
|                                    | Ӯ Основы сетей — запрос   | Основы   | Bce      | Да       | Разрешить | Нет     | Sys  |           |  |
|                                    | Ӯ Основы сетей — назнач   | Основы   | Bce      | Да       | Разрешить | Нет     | Sys  |           |  |
|                                    | Ӯ Основы сетей - назначе  | Основы   | Bce      | Да       | Разрешить | Нет     | Sys  |           |  |
|                                    | Ӯ Основы сетей — объяв    | Основы   | Bce      | Да       | Разрешить | Нет     | Sys  |           |  |
|                                    | Ӯ Основы сетей - отчет м  | Основы   | Bce      | Да       | Разрешить | Нет     | Sys  |           |  |
|                                    | 🔮 Основы сетей - отчет м  | Основы   | Bce      | Да       | Разрешить | Нет     | Sys  |           |  |
|                                    | 🔮 Основы сетей — ошибк    | Основы   | Bce      | Да       | Разрешить | Нет     | Sys  |           |  |
|                                    | 💋 Основы сетей — превы    | Основы   | Bce      | Да       | Разрешить | Нет     | Sys  |           |  |
|                                    | 🔮 Основы сетей - проток   | Основы   | Bce      | Да       | Разрешить | Нет     | %Sj  |           |  |
|                                    | 🔮 Основы сетей - проток   | Основы   | Bce      | Да       | Разрешить | Нет     | %S   |           |  |
|                                    | Ӯ Основы сетей — прото    | Основы   | Bce      | Да       | Разрешить | Нет     | Sys  |           |  |
|                                    | 🔮 Основы сетей — слишк    | Основы   | Bce      | Да       | Разрешить | Нет     | Sys  |           |  |
|                                    | 🗿 Платформа подключен     | Платфо   | Общий    | Да       | Разрешить | Нет     | %S;  |           |  |
|                                    | 🔮 Платформа подключен     | Платфо   | Домен, Ч | Да       | Разрешить | Нет     | %S   |           |  |
|                                    | Платформа подключен       | Платфо   | Домен, Ч | Да       | Разрешить | Нет     | %S   |           |  |
|                                    | Проигрыватель Windo       | Проигр   | Bce      | Нет      | Разрешить | Нет     | %P ↓ |           |  |
| >                                  | <                         |          |          |          |           |         | >    |           |  |

аутентификация, получение и проверка целостности полученных данных и их шифрование, а также защищенная передача ключей через глобальную сеть.

В ветке «**Наблюдение**», в разделе сопоставления, можно просматривать информацию о тех подключениях, для которых настроены правила безопасности.

| 🝻 Монитор брандмауэра Защитника Wir                       | ndows в режиме повышенной безопасности — | o x        |
|-----------------------------------------------------------|------------------------------------------|------------|
| <u>Ф</u> айл <u>Д</u> ействие <u>В</u> ид <u>С</u> правка |                                          |            |
| 🗢 🔿 🙍 🖬 🔒 📓 🖬                                             |                                          |            |
| 🔗 Монитор брандмауэра Защитника Wi                        | Сопоставления безопасности               | Действия   |
| 🗱 Правила для входящих подключен                          | Има                                      | Сопостав 🔺 |
| Правила для исходящего подключ                            | Основной режим                           | Вид        |
| Наблюдение                                                | Быстрый режим                            |            |
| рандмауэр                                                 | _ · ·                                    | зуружено   |
|                                                           |                                          | Cnpa       |
| Сопоставления безопасности                                |                                          |            |
| Основной режим                                            |                                          |            |
| выстрый режим                                             |                                          |            |
|                                                           |                                          |            |
|                                                           |                                          |            |
|                                                           |                                          |            |
|                                                           |                                          |            |
|                                                           |                                          |            |
|                                                           |                                          |            |
|                                                           |                                          |            |
|                                                           |                                          |            |
|                                                           |                                          |            |
|                                                           |                                          |            |
|                                                           |                                          |            |
|                                                           |                                          |            |
|                                                           |                                          |            |
|                                                           |                                          |            |
|                                                           |                                          |            |
|                                                           |                                          |            |
|                                                           |                                          |            |
|                                                           |                                          |            |
|                                                           |                                          |            |
|                                                           |                                          |            |
|                                                           |                                          |            |
|                                                           |                                          |            |
| < >>                                                      |                                          | 1          |
|                                                           |                                          |            |

# Профили

Профили представляют собой набор параметров для разных типов подключений. Существуют три их типа: «Общий», «Частный» и «Профиль домена».

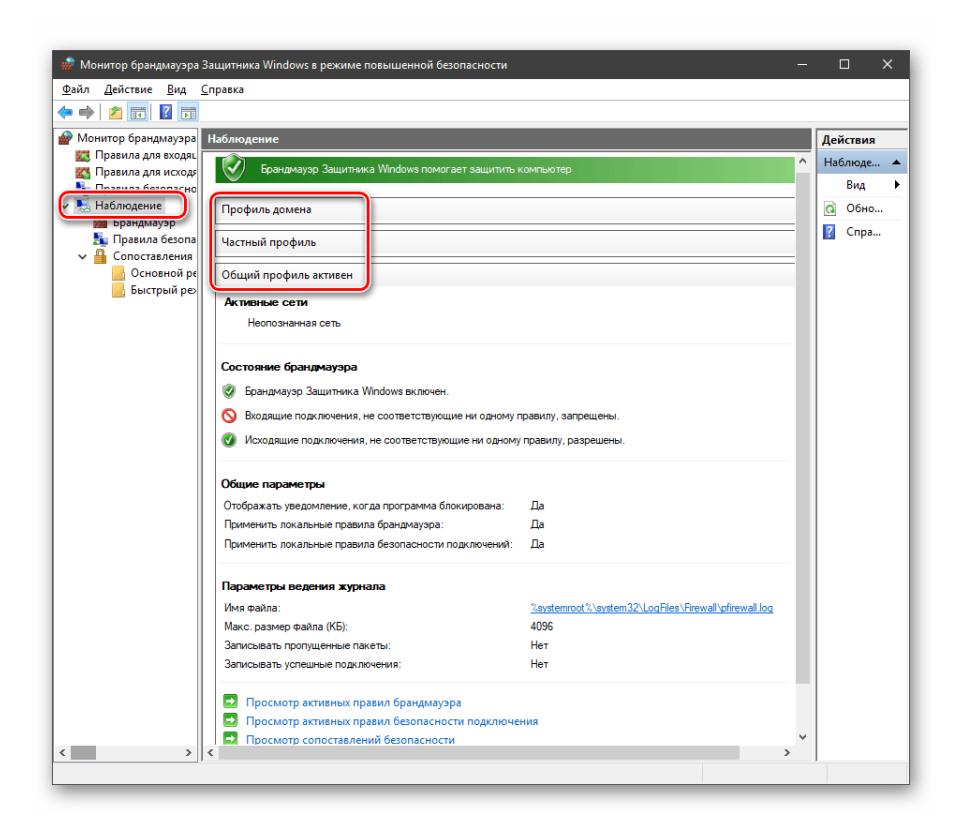

При обычной работе эти наборы активируются автоматически при соединении с определенным типом сети (выбирается при создании нового подключения или подсоединении адаптера – сетевой карты).

Задание:

- 1. Ознакомиться с настройками встроенного брандмауэра Windows;
- 2. Используя интернет-ресурс <u>https://lumpics.ru/firewall-settings-in-windows-10/</u> самостоятельно изучить вопросы создания правил для программ, работу с исключениями, правила для портов.
- 3. Ответить на вопросы:
  - что такое межсетевой экран?
  - какие типы межсетевых экранов существуют?
  - как настроить межсетевой экран в Windows 10?